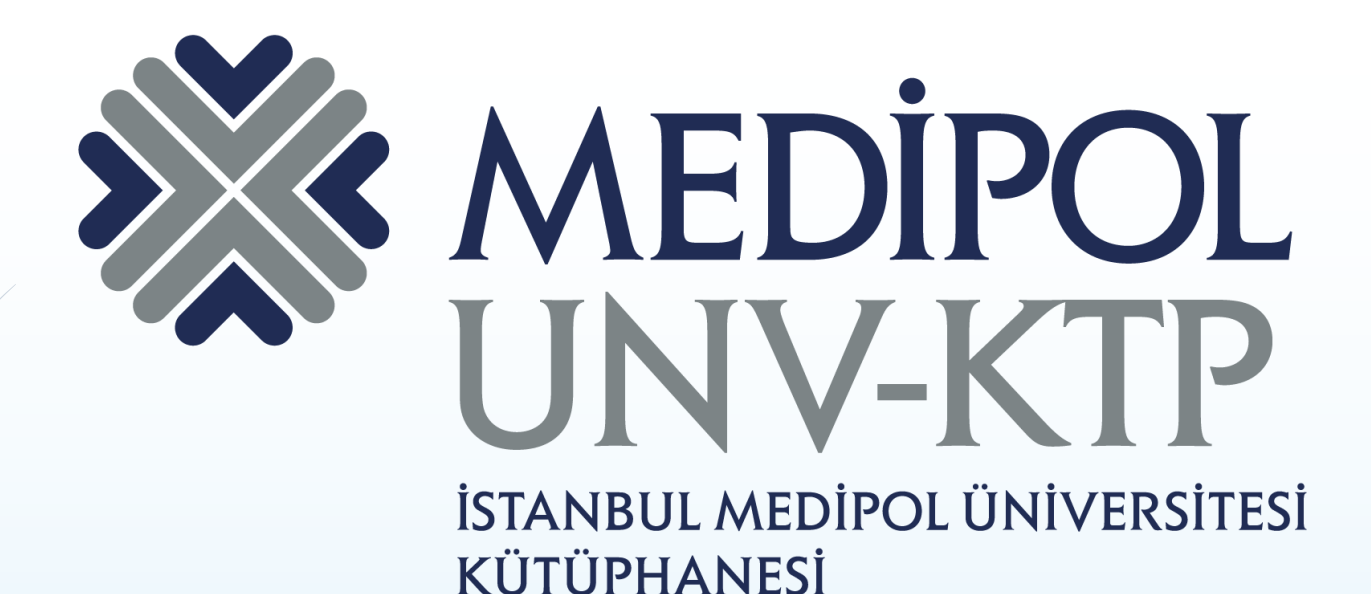

# EBSCO DISCOVERY SERVICE KULLANIM KILAVUZU

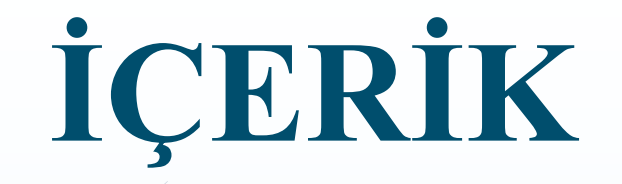

 EBSCO Discovery Service (EDS) size kurumunuz koleksiyonunun tamamına, özelleştirilebilir, tek bir giriş noktasından erişim sağlar.

| A Gos | Arama motor<br>elibrary.medij<br>adresine girin                                   | undan<br>pol.edu.tr<br>iz.                  |       |                   |            |                | "medipol.edu.tr"<br>uzantılı mail adresi<br>ile üyelik oluşturdu<br>sonra airis yapınız. | niz<br>ktan            | Θ 🛧 | G |
|-------|-----------------------------------------------------------------------------------|---------------------------------------------|-------|-------------------|------------|----------------|------------------------------------------------------------------------------------------|------------------------|-----|---|
| A Gu  | venir degirti elibrary.medipol.edu                                                | .u/revources                                |       |                   |            |                | SEVVAL GÜNDÜZ se 🕞 oturumu ka                                                            | pat Dürkce             |     | 9 |
| 5     | Kaynaklar                                                                         | IPOL<br>ISTANBUL<br>MEDIPOL<br>UNIVERSITESI | _     | KAYNAKI           | AR • KAYNA | K TARAMA 🔹 KÜT | ÜPHANE BELGELERI • KÜTÜPHANEYI YÖN                                                       | IET •                  |     |   |
|       |                                                                                   |                                             |       |                   |            |                | E Fa                                                                                     | avorite Resources only |     |   |
|       | BÜTÜN KAYNAKLAR E-KITAPLAR                                                        | E-DERGILER TIP                              | никик | ÎNTIHAL ENGELLEME | VIDEOLAR   | AÇIK ERİŞİM    | KATALOG ( TÜM KAYNAKLARDA TARAMA                                                         | DENEME                 |     |   |
|       | All A                                                                             | всре                                        | FG    | H I J K L         | M N O      | PQRS           | тичwхтz                                                                                  |                        |     |   |
|       | Ekual Keşif - Medipol<br>OOOOOO<br>Toplam oylar: 44 / Toplam değerler<br>Açıklama | ndirmeler: 4                                | EF    | <b>SSCO</b>       |            |                | Tüm kaynaklarda<br>tarama sekmesinde<br>EBSCO veri tabanını<br>açınız.                   | 'n                     |     |   |

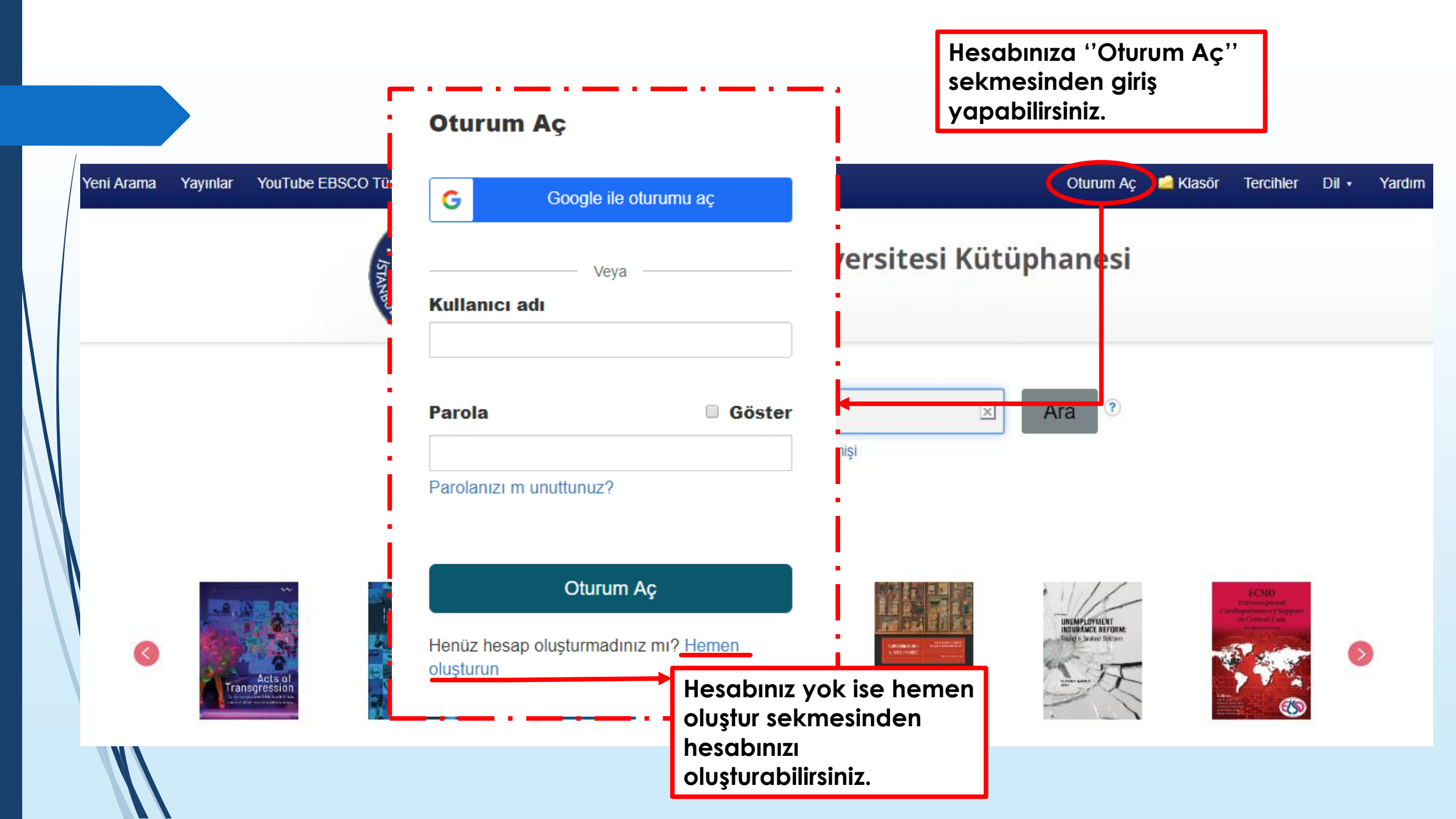

Yeni Arama YouTube EBSCO Türkiye Yayınlar

Kurumunuz tarafından abone olunan farklı birçok disipline ait kaynakları göstermektedir.

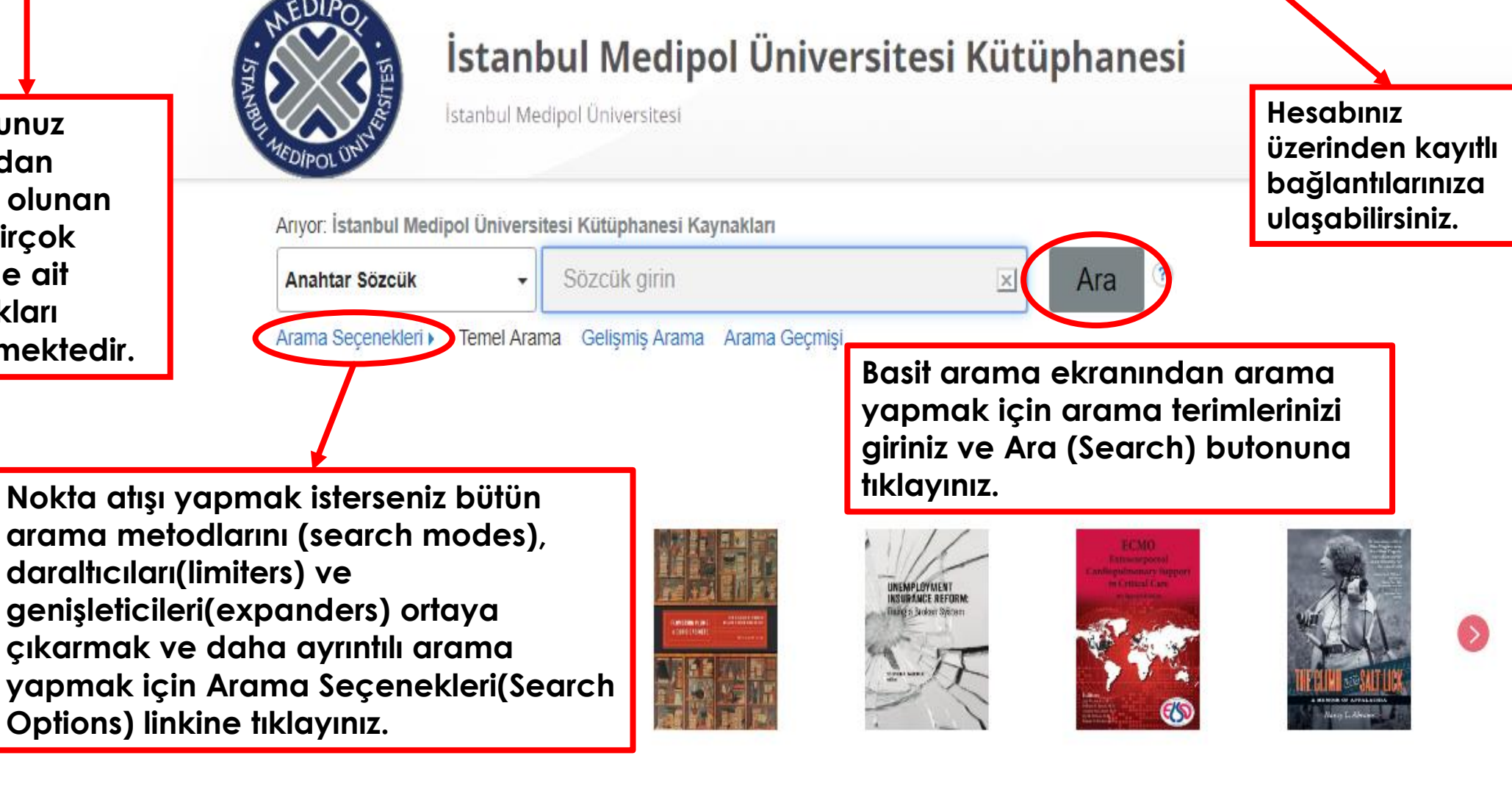

Oturumu Kapat 🌔 🖶 Klasör 🔵

Tercihler

Dil 🔹

Yardım

## Aramanızı yapacağınız bir disiplin seçebilirsiniz.

Yeniden başlat

#### Aranacak bir disiplin seçin Disiplinler ? Anatomi ve Fizyoloji Diplomasi ve Uluslararası İlişkiler İletişim ve Medya Siyaset Bilimi Antropoloji Diş Hekimliği İşletme ve Yönetim Sosyal Çalışmalar Jeoloji Askeri Tarih ve Bilim Drama ve Sahne Sanatlari Sosyal ve Beşeri Bilimler Astronomi ve Astrofizik Kadın Çalışmaları ve Feminizm Sosyoloji Eczacılık ve İlac Bilimi Kimva Beslenme ve Divetetik Edebiyat Spor Hekimliği Bilgi Teknolojileri Eğitim Kütüphane ve Enformasyon Bilimi Spor ve Beden Eğitimi Bilgisayar Bilimleri Etnik ve Kültürel Çalışmalar Madencilik ve Mineral Kaynakları Tamamlayıcı ve Alternatif Tıp Tarih Biyografi Matematik Fen Bilimleri Biyoloji Film Mimarlık Tarım ve Tarım Ticareti Bivoteknoloji Teknoloji Fizik Mühendislik Botanik Fizik Tedavi ve Rehabilitasyon Müzik Tüketici Sağlığı Cevre Bilimleri Görsel Sanatlar Ormancılık Uygulamalı Bilimler Coğrafya ve Harita Bilimi Güç ve Enerji Pazarlama Veterinerlik Dans Halk Sağlığı Yapı ve İnşaat Politika ve Hükümet Hemşirelik ve Tamamlayıcı Sağlık Bilimleri Psikoloji Yasam Bilimleri Denizbilim Dil Bilimi Hukuk Sağlık ve Tıp Yer ve Atmosfer Bilimleri Din ve Felsefe İktisat Sanat ve Eğlence Zooloji

Modları ve Genişleticileri ara

#### Arama modları 🕐

- Boolean/İfade
- Tüm arama terimlerimi bul
- Herhangi bir arama terimimi bul
- SmartText Araması <u>İpucu</u>

Sonuçları sadece online-tam metin ( veri tabanlarında yer alan e-dergiler, e-kitaplar ya da diğer tam metin kaynaklar) ya da fiziksel olarak kütüphanenizde bulunan kayıtlar için ''kütüphane koleksiyonunda bulunur'' sekmesini işaretlemeniz gerekecektir.

| Sonuçlarınızı sınırlandırın                                   | The second second second second second second second second second second second second second second second se |
|---------------------------------------------------------------|----------------------------------------------------------------------------------------------------|
| Kütüphane Koleksiyonu'nda Bulunur                             | Hakemli Dergile                                                                                                 |
|                                                               |                                                                                                    |
| Yalnızca Katalog                                              | Yayın Tarihi<br>Ay ▼ Yıl: – Ay ▼ Yıl:                                                                           |
| DergiPark                                                     | Koleksiyon         Hepsi         21. Yüzyılda Eğitim Ve Toplum Eğitim Bilimleri Ve Sosyal Araştırmalar Dergisi  |
| Sonuçları yalnız kütüphane                                    | Abant İzzet Baysal Üniversitesi İlahiyat Fakültesi Dergisi<br>Acta Medica Alanya                                |
| Dergi Adı kataloğu ile sınırlandırmak<br>''yalnızca katalog'' | Ciçin Başlık                                                                                                    |
| Yazar daraltıcısını işaretleyebilirs                          | iniz. Language                                                                                                  |
|                                                               | Afrikaans<br>Albanian<br>Aleut                                                                                  |

## MY EBSCO HESABI ÜZERİNDEN MAKALE TARAMA

| Yeni Arama Yayınlar YouTubo                               | Gelişmiş aramı<br>tıklayarak arar<br>e EBSCO Türkiye detaylandırabi                                                         | a butonuna<br>manızı<br>ilirsiniz.                | Oturum Aç 🛋 Klasör Tercihler Dil 🔹 Y                                                                                                    |  |  |  |  |
|-----------------------------------------------------------|----------------------------------------------------------------------------------------------------|---------------------------------------------------|----------------------------------------------------------------------------------------------------|--|--|--|--|
| HEDIPOL Ariyor: İstanbul I                                | Medipol Üniversitesi Kütüphanesi Kaynakları                                                                                 | 1                                                 |                                                                                                    |  |  |  |  |
| cancer                                                    |                                                                                                    | Bir alan seçin (isteğe bağlı) ▼                   | Ara                                                                                                    |  |  |  |  |
| AND - Pro                                                 | state                                                                                                    | Bir alan seçin (isteğe bağlı) 🔻                   | Temizle 🕐                                                                                                    |  |  |  |  |
| AND -                                                     |                                                                                                    | Bir alan seçin (isteğe bağlı) ▼                   | $\oplus$ $\bigcirc$                                                                                                    |  |  |  |  |
| Tem I Arama                                               | Gelişmiş Arama <del>Arama Beşmişi i</del>                                                                                   |                                                   |                                                                                                    |  |  |  |  |
| Sonuçları Darak                                           | Arama Sonuçları: 31 - 60 / 389,459                                                                                          |                                                   | İlgi 🕶 Sayfa Seçenekleri 🛩 🖙 Paylaş 👻                                                                                                    |  |  |  |  |
| Mevcut Arama                                              |                                                                                                    |                                                   |                                                                                                    |  |  |  |  |
| Boolean/İfade:                                            | «AND-OR-NOT»                                                                                                    |                                                   |                                                                                                    |  |  |  |  |
| cancer AND Prostate                                       | Boolean                                                                                                    | 0                                                 |                                                                                                    |  |  |  |  |
| Genişleticiler                                            | işleçlerini                                                                                                    | ~                                                 |                                                                                                    |  |  |  |  |
| Eşdeğer konuları 🛛 🖾<br>uygula                            | kullanabilirsiniz.                                                                                                    |                                                   |                                                                                                    |  |  |  |  |
| Sınırlayıcılar                                            | Kutuphanemizin aboneligi Kapsaminda                                                                                         | olan kayıtların altında tam metin erişim ba       | ğlantıları gözükmektedir. Eğer tam metin bağlantı göremiyorsanız, ilgili kayıt aboneliğimiz dışında kalmaktadır. Sadece tam metin erişim |  |  |  |  |
| Kütüphane<br>Koleksiyonu'nda<br>Bulunur                   | sunabildiğimiz kaynakları listelemek ici                                                                                    | n soldaki "Kütüphane Koleksiyonu'nda Bu           | lunur" seçeneğini işaretlediğinizden emin olunuz.                                                                                        |  |  |  |  |
| Döküman Türleri                                           | 31. Erratum to "Visually Meaningful Histopathological Features for Automatic Grading of Prostate Cancer" [Jul 17 1027-1038] |                                                   |                                                                                                    |  |  |  |  |
| Akademik Dergiler                                         | In: IEEE Journal of Biomedical ar<br>Veritabanı: IEEE Xplore Digital Li                                                     | nd Health Informatics IEEE J. Biomed. He<br>brary | ealth Inform. Biomedical and Health Informatics, IEEE Journal of. 21(5):1473-1474 Sep, 2017; USA: IEEE Language: English,                |  |  |  |  |
| Şuna Sınırla:                                             | Akademik Konular: Bioengineering; Comm                                                                                      | unication, Networking and Broadcast Tec           | hnologies; Components, Circuits, Devices and Systems; Computing and Processing; Signal Processing and Analysis; Cancer;                  |  |  |  |  |
| <ul> <li>Kütüphane<br/>Koleksiyonu'nda Bulunur</li> </ul> | Dergi Pathology; Biomedical optical ima                                                                                     | aging; Image analysis; Image segmentati           | on; Filter banks                                                                                                    |  |  |  |  |
| Hakemli Dergiler                                          | Tam Metin                                                                                                    |                                                   |                                                                                                    |  |  |  |  |

 $\langle V \rangle$ 

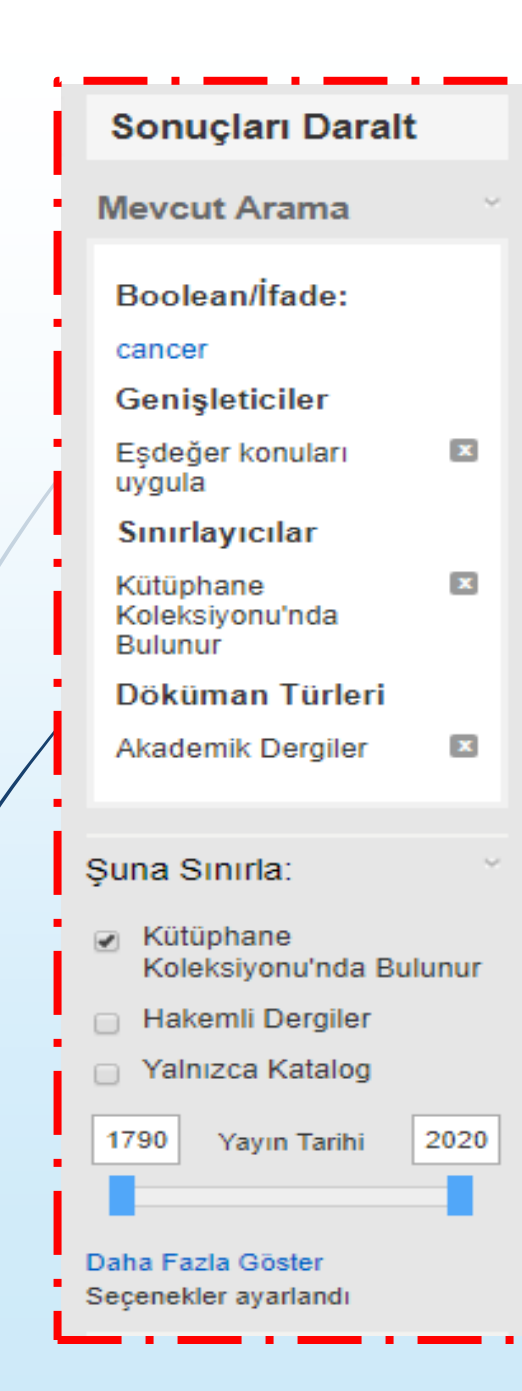

| Daha Fazla Göster<br>Seçenekler ayarlandı                           |  |  |  |  |  |  |
|---------------------------------------------------------------------|--|--|--|--|--|--|
| Döküman Türleri                                                     |  |  |  |  |  |  |
| 📄 Tüm Sonuçlar                                                      |  |  |  |  |  |  |
| <ul> <li>Akademik Dergiler<br/>(5,532,707)</li> </ul>               |  |  |  |  |  |  |
| Haberler (618,566)                                                  |  |  |  |  |  |  |
| Güncel Dergiler (161,459)                                           |  |  |  |  |  |  |
| <ul> <li>Değerlendirmeler<br/>(123,553)</li> </ul>                  |  |  |  |  |  |  |
| <ul> <li>Konferans Materyalleri<br/>(49,932)</li> </ul>             |  |  |  |  |  |  |
| Daha Fazla Göster                                                   |  |  |  |  |  |  |
| Yayıncı 🗸                                                           |  |  |  |  |  |  |
| springer nature (342,731)                                           |  |  |  |  |  |  |
| elsevier b.v. (333,176)                                             |  |  |  |  |  |  |
| wiley-blackwell (304,813)                                           |  |  |  |  |  |  |
| elsevier inc. (171,080)                                             |  |  |  |  |  |  |
| elsevier ltd (152,537)                                              |  |  |  |  |  |  |
| <ul> <li>lippincott williams &amp;<br/>wilkins (139,368)</li> </ul> |  |  |  |  |  |  |
| Daha Fazla Göster                                                   |  |  |  |  |  |  |

Daraltıcıları kullanarak taramalarınızı sınırlandırabilirsiniz.

| Daha Fazla Göster                                          |   |
|------------------------------------------------------------|---|
| Konu                                                       | > |
| Dil                                                        | > |
| Coğrafya                                                   | > |
| Yayın                                                      | > |
| Abonelikler                                                | ~ |
| 🥑 Tüm Sağlayıcılar                                         |   |
| <ul> <li>Science Citation Index<br/>(1,041,907)</li> </ul> |   |
| MEDLINE Complete<br>(1,036,440)                            |   |
| Scopus® (1,031,805)                                        |   |
| <ul> <li>Academic Search<br/>Complete (963,387)</li> </ul> |   |
| <ul> <li>Complementary Index<br/>(769,266)</li> </ul>      |   |
| Daha Fazla Göster                                          |   |

Ebsco hesabınızdaki klasörünüze daha sonra erişim sağlamak için kaydeder.

## 2. Are rare cancer survivors at elevated risk of subsequent new cancers?

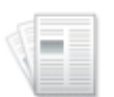

Dergi

(English); Abstract available. By: Finkelstein DM; Horick NK; Ramchandani R; Boyd KL; Rana HQ; Bychkovsky BL, BMC Cancer [BMC Cancer], ISSN: 1471-2407, 2019 Feb 21; Vol. 19 (1), pp. 166; Publisher: BioMed Central; PMID: 30791872, Veritabani: MEDLINE Complete PubMed

Konular: United States; Cancer Survivors; Neoplasms epidemiology; Neoplasms, Second Primary epidemiology; Adult: 19-44 years; Middle Aged: 45-64 years; All Adult: 19+ Akademik years; Female; Male

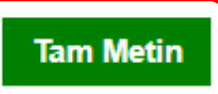

Makalenin genel bilgilerini başlığın altında görebilirsiniz.

Makalenin tam metnine erişim sağlamak için "tam metin'' sekmesini tıklayabilirsiniz.

#### « Sonuç Listesi Aramayı Daralt PDF indir Oturum Aç 🛛 🛁 Klasör Yardım Are rare cancer survivors at elevated risk of subsequent new cancers? >> Are rare cancer survivors at elevated risk of subsequent new cancers? 1/7 菌 Finkelstein et al. BMC Cancer (2019) 19:166 $\mathbf{N}$ https://doi.org/10.1186/s12885-019-5358-1 **BMC** Cancer Ayrıntılı Kayıt PDF Tam Metin **RESEARCH ARTICLE Open Access** Kaynak: BMC Cancer Are rare cancer survivors at elevated risk of Tarih: February 21, 2019 Check for updates subsequent new cancers? Bu çalışmanın içinde \* Tam Metin İçerikleri 0 Dianne M. Finkelstein<sup>1\*</sup><sup>(0)</sup>, Nora K. Horick<sup>2</sup>, Ritesh Ramchandani<sup>3</sup>, Kristina L. Boyd<sup>2</sup>, Huma Q. Rana<sup>4</sup> and Brittany L. Bychkovsky<sup>4</sup> Blood groups A and A... 164 Ŧ Fasting plasma gluco... 165 Abstract Are rare cancer surv... 166 12 Background: Although rare cancers account for 27% of cancer diagnoses in the US, there is insufficient research Dose-painting multic... 167 on survivorship issues in these patients. An important issue cancer survivors face is an elevated risk of being diagnosed with new primary cancers. The primary aim of this analysis was to assess whether a history of rare cancer increases the risk of subsequent cancer compared to survivors of common cancers. Çizimler +Methods: This was a prospective cohort study of 16,630 adults with personal and/or family history of cancer who were recruited from cancer clinics at 14 geographically dispersed US academic centers of the NIH-sponsored Cancer Genetics Network (CGN). Participants' self-reported cancer histories were collected at registration to the CGN

Results: After a median follow-up of 7.9 years, relative to the participants who were upaffected at enrollment, those

and updated annually during follow-up. At enrollment, 14% of participants reported a prior rare cancer. Elevated

risk was assessed via the cause-specific hazard ratio on the time to a subsequent cancer diagnosis.

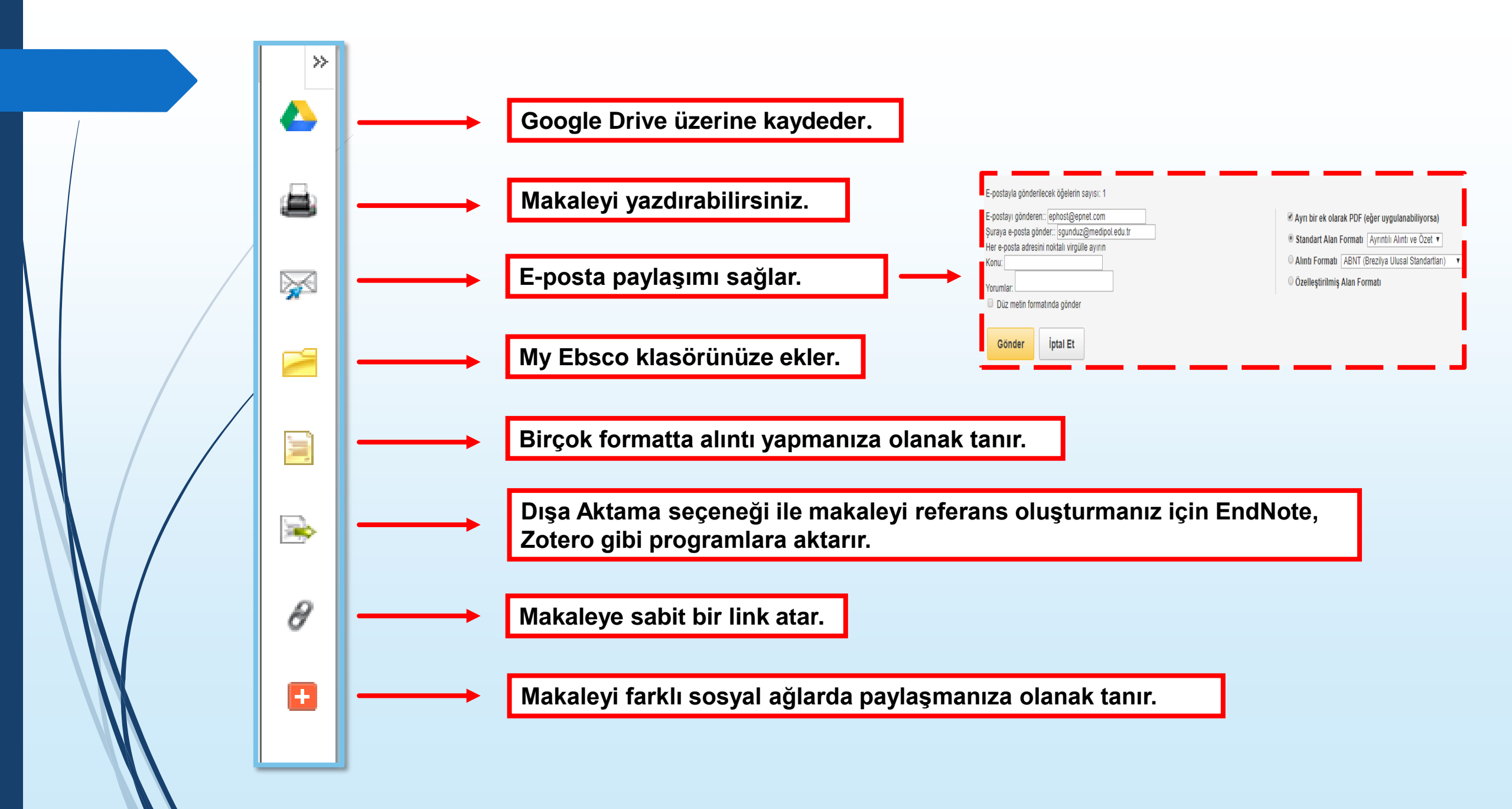

## **MY EBSCO HESABI ÜZERİNDEN E-KİTAP İNDİRME**

## Basit aramamızı ''big data'' olarak aratalım.

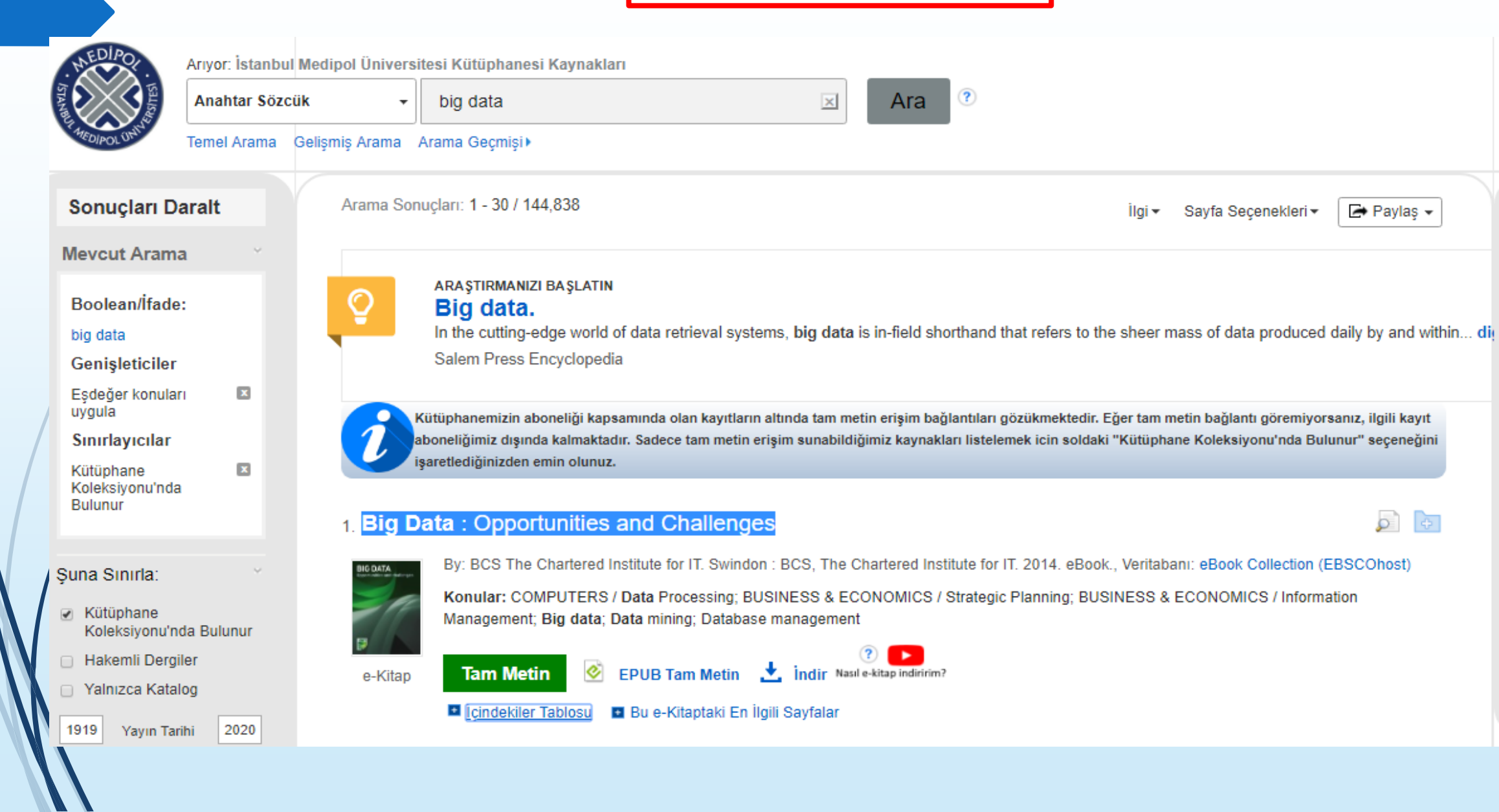

Kitabı tam metin olarak görüntülemek ve indirmek için tam metin butonuna basınız.

0

### 1. Big Data : Opportunities and Challenges

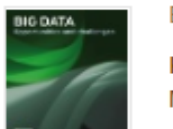

By: BCS The Chartered Institute for IT. Swindon : BCS, The Chartered Institute for IT. 2014. eBook., Veritabani: eBook Collection (EBSCOhost) Konular COMPUTERS / Data Processing; BUSINESS & ECONOMICS / Strategic Planning; BUSINESS & ECONOMICS / Information

Management; Big data; Data mining; Database management

e-Kitap

tıkladığımızda

kitabın içindekiler

kısmı açılacaktır.

Tam Metin EPUB Tam Metin Indir Nasıl e-kitap indiririm? 📮 [çindekiler Tablosu] 🔳 Bu e-Kitaptaki En İlgili Sayfalar İçindekiler tablosuna Front Cover Title Page Contents PREFACE – John Morton WHERE ARE WE WITH BIG DATA? - Brian Runciman BIG DATA TECHNOLOGIES – Keith Gordon BIG DATA = BIG GOVERNANCE? – Adam Davison MAXIMISING ON BIG DATA – Jon Milward MOBILITY AND BIG DATA: AN INTERESTING FUSION – Paul Sweeney BIG DATA ANALYSIS – Allen Bonde 6.

- . REMOVING THE OBSTACLES TO BIG DATA ANALYTICS David Nys
- MANAGING UNSTRUCTURED DATA Vijay Magon
- BIG DATA: RISKY BUSINESS Jamai Elmellas
- SECURING BIG DATA Mike Small
- DATA, GROWTH AND INNOVATION Bernard Geoghegan
- 12. THE NEW ARCHITECTURE Jason Hobbs
- 13. INTELLECTUAL PROPERTY IN THE ERA OF BIG AND OPEN DATA Jude Umeh
- BIG DATA, BIG HATS Johny Morris
- 15. THE COMMERCIAL VALUE OF BIG DATA Chris Yapp
- BIG DATA, BIG OPPORTUNITIES Dalim Basu and Jon G Hall

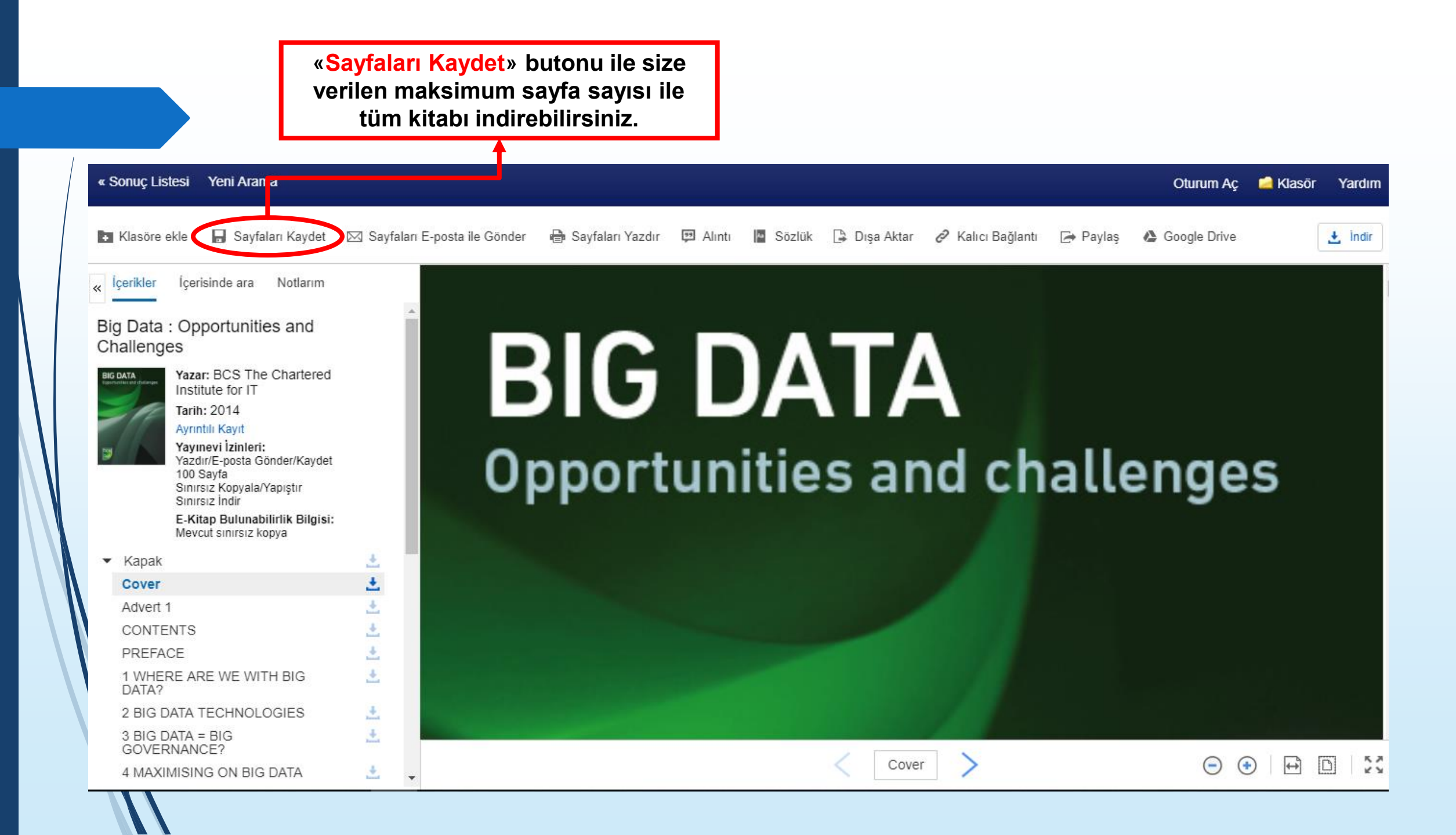

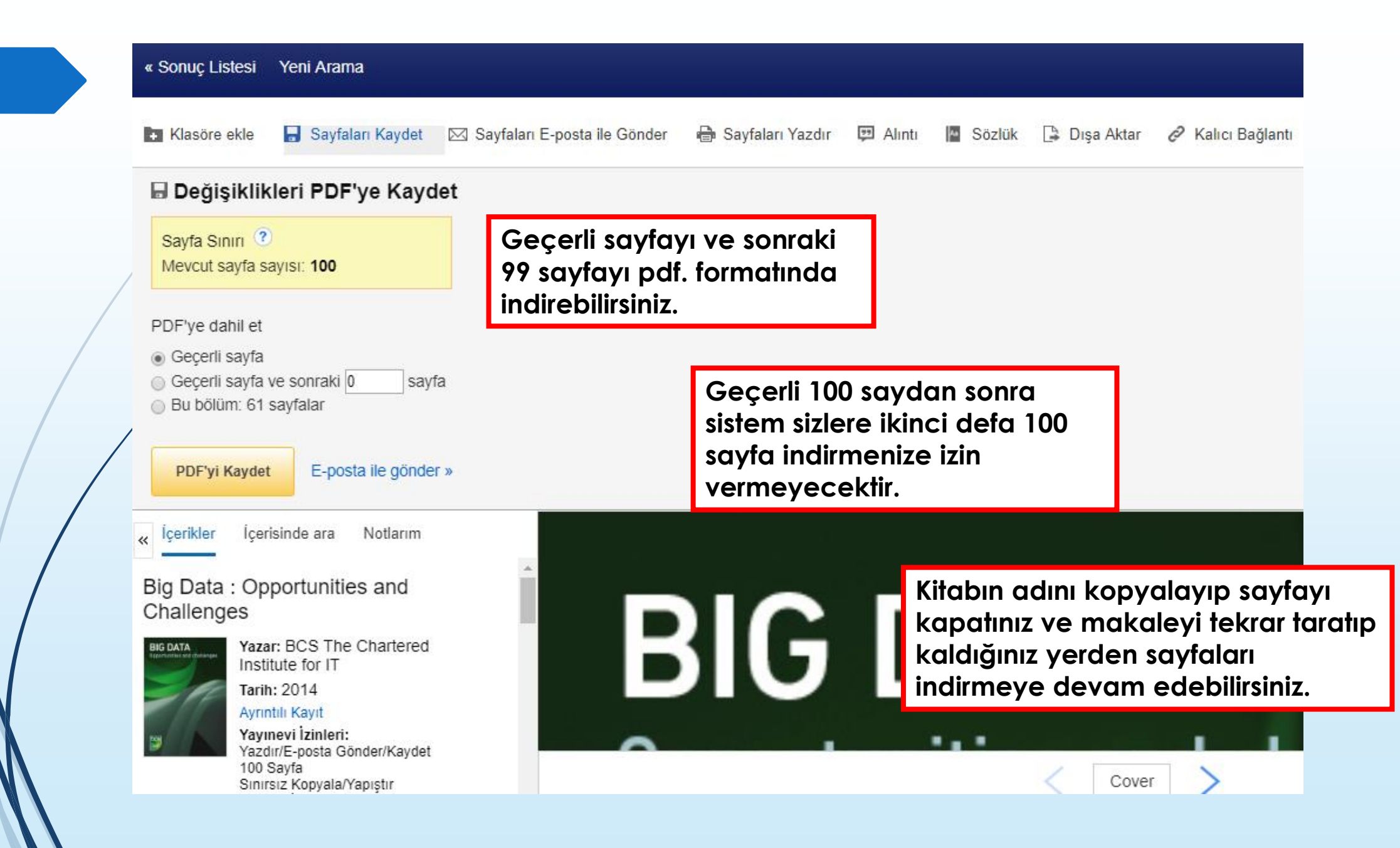

### 1. Big Data : Opportunities and Challenges

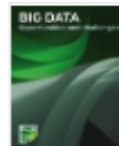

By: BCS The Chartered Institute for IT. Swindon : BCS, The Chartered Institute for IT. 2014. eBook., Veritabani: eBook Collection (EBSCOhost)

Konular: COMPUTERS / Data Processing; BUSINESS & ECONOMICS / Strategic Planning; BUSINESS & ECONOMICS / Information Management; Big data; Data mining; Database management

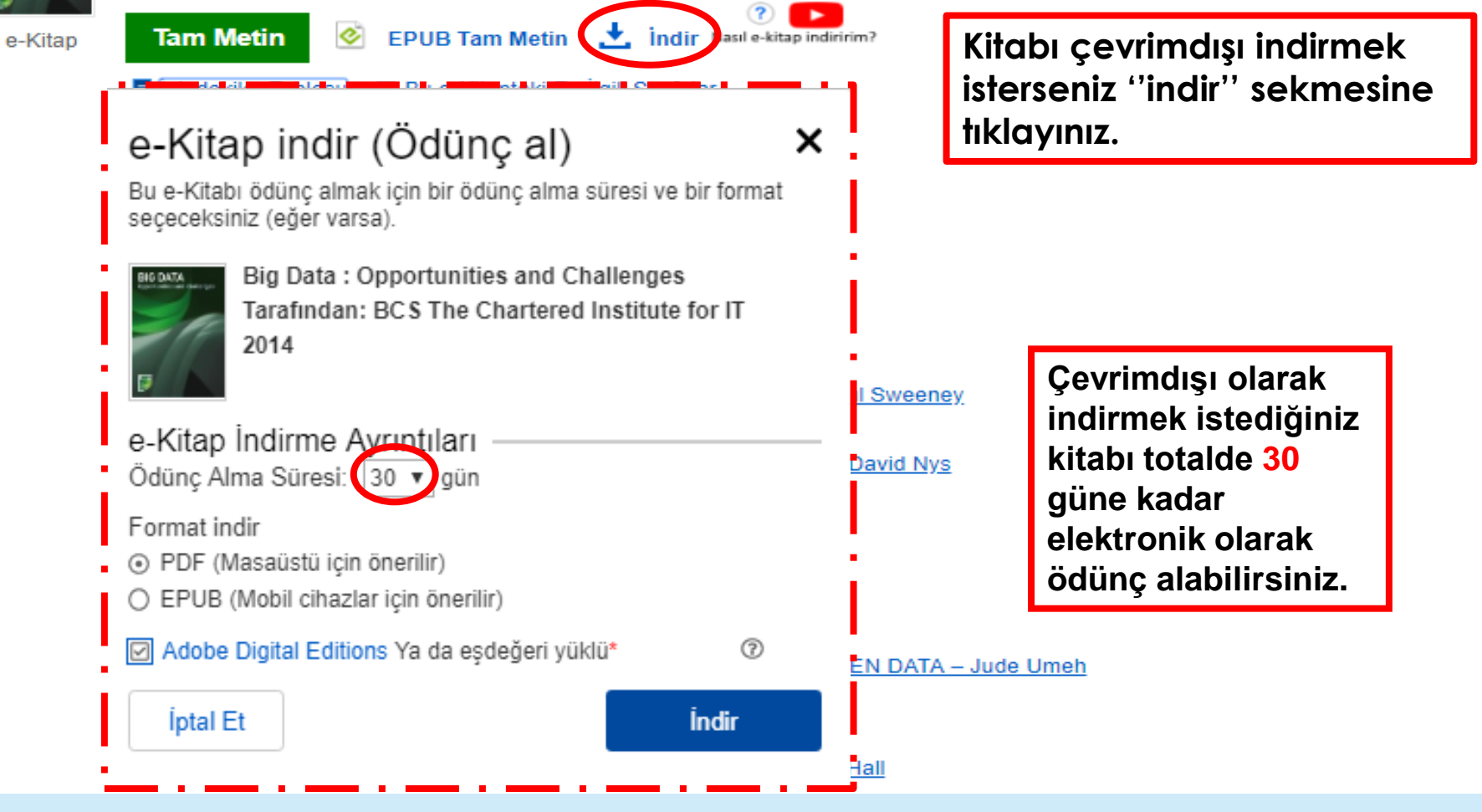

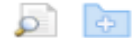

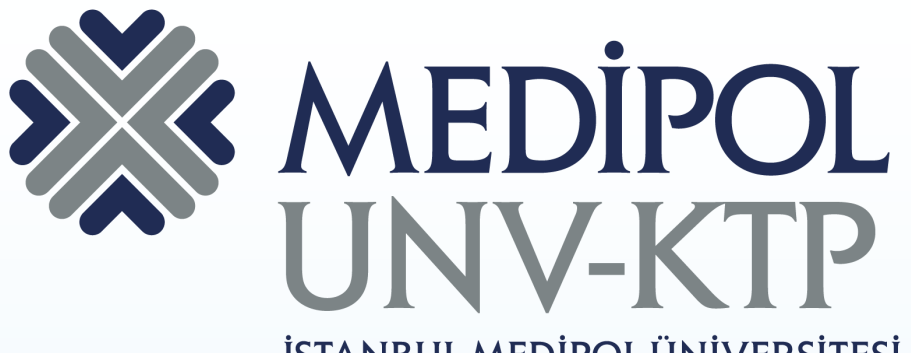

İSTANBUL MEDİPOL ÜNİVERSİTESİ KÜTÜPHANESİ

# TEŞEKKÜRLER.

Sorularınız için: <u>kutuphane@medipol.edu.tr</u> adresine mail atabilirsiniz.